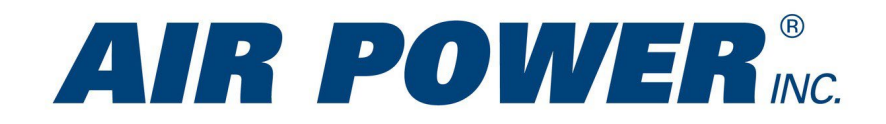

## **Air Power Website Instructions**

## **CSV Import Tool**

One of the best features of the Air Power website is our CSV Import Tool. This allows you to upload large numbers of parts to your cart at a single time. Expanded capabilities are coming soon.

Some notes:

- File must be in CSV format.
- File must use the header Sku for Part Number in Column A and Quantity in Column B.
- Part number must be exact. For example, one should use LW-12345 not LW12345. Part numbers that do
  not match will be flagged and alerted to the customer.

Get to the CSV Import Tool three ways:

1. Clicking an Empty Shopping Cart

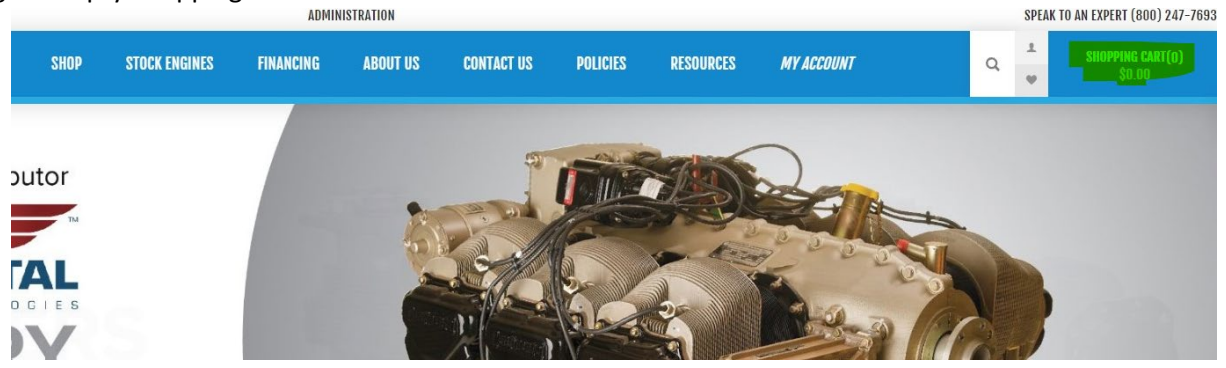

2. Clicking on CSV Import from "My Account."

| IR POWER®       | SHOP             | STOCK ENGINES | FINANCING | ABOUT US | CONTACT US | POLICIES | RESOURCES | MY ACCOUNT |
|-----------------|------------------|---------------|-----------|----------|------------|----------|-----------|------------|
|                 |                  |               |           |          |            |          |           |            |
|                 |                  |               | MY AC     | COUNT -  | CUSTOME    | R INFO   |           |            |
| L CUSTOMER INFO |                  |               |           |          |            |          |           |            |
| ♥ ADDRESSES     | YOUR PERSONAL DE | TAILS         |           |          |            |          |           |            |
| <b>f</b> ORDERS | FIRST NAME:      |               |           |          |            |          |           |            |
| CHANGE PASSWORD | Darryl           |               |           |          | *          |          |           |            |
| GDPR TOOLS      | LAST NAME:       |               |           |          |            |          |           |            |
| .a. CSV IMPORT  | EMAIL:           |               |           |          |            |          |           |            |

3. From a Shopping Cart with products already in it.

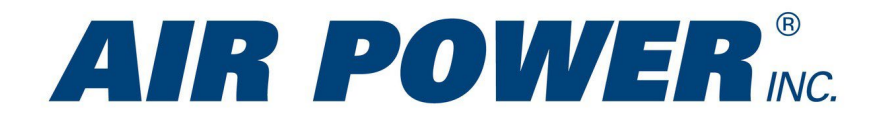

|                                                                                                    | SHOPPING CART                                            |                                           |                                                                                 |
|----------------------------------------------------------------------------------------------------|----------------------------------------------------------|-------------------------------------------|---------------------------------------------------------------------------------|
| REMOVE SKU IMAGE PRODUCT(S)                                                                                                    |                                                          |                                           | PRICE QTY. TOTAL                                                                |
| X URHB32E Condition: New<br>Price Tier: Lev A                                                                                                    |                                                          |                                           | \$30.24 12 <b>\$362.8</b>                                                       |
|                                                                                                    | All prices are entered excluding tax. Excluding shipping |                                           |                                                                                 |
| ${\mathfrak S}$ update shopping cart $$                                                                                                    |                                                          |                                           | CONTINUE SHOPPIN                                                                |
| DISCOUNT CODE<br>Enter your coupon here<br>DISCOUNT CODE                                                                                                    | APPLY                                                    | SUB-TOTAL:<br>Shipping:<br>Tax:<br>Total: | \$362.88<br>Calculated During Checkout<br>\$29.94<br>Calculated During Checkout |
| CSV CART IMPORT TOOL                                                                                                    |                                                          |                                           | CHECKOUT                                                                        |
| Have a prepared order sheet ready to go? Import it here and it will be added to<br>STEP 1: UPLOAD .CSV FILE<br>Choose File ] No File chosen<br>STEP 2: SUBMIT<br>Submit | o your cart instantiy! (Example CSV <u>here</u> )        |                                           |                                                                                 |

You can download an example file from each of the above screens.

| _ | ADDRESS                                                               | SHIPPING                                                                              | PAYMENT                                                       | CONFIRM                                          |
|---|-----------------------------------------------------------------------|---------------------------------------------------------------------------------------|---------------------------------------------------------------|--------------------------------------------------|
|   |                                                                       | SHO                                                                                   | PPING CART                                                    |                                                  |
|   |                                                                       | Your Sh                                                                               | opping Cart is empty!                                         |                                                  |
|   | Have a prepared ord<br>Step 1: Up<br>Choose Fi<br>Step 2: Sul<br>Subm | CS<br>er sheet ready to go? Import it I<br>load .CSV File<br>e No file chosen<br>omit | V Cart Import Tool<br>ere and it will be added to your cart i | nstantly! <mark>(Example CSV <u>here</u>)</mark> |
|   | _                                                                     |                                                                                       |                                                               |                                                  |

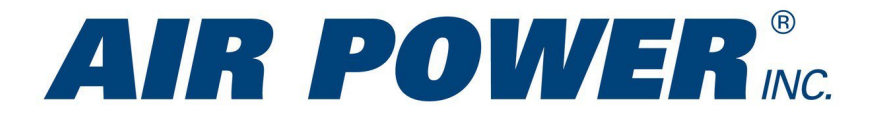

Once you have the file, or have created your own, put in the part numbers and quantities needed.

|    | Clipboa   | rd |       | I  | 2 |   |   |
|----|-----------|----|-------|----|---|---|---|
| 39 | )         | •  | :     | ;  | × | ~ | 2 |
| i  | А         |    | В     |    |   | С | ĺ |
|    | Sku       | Qu | antit | y  |   |   | Ī |
| 1  | 05K21104  |    |       | 6  |   |   |   |
|    | 658820A4  |    |       | 6  |   |   |   |
| 24 | 658088    |    |       | 2  |   |   |   |
|    | CH48109-1 |    | 1     | 2  |   |   |   |
|    | 658077    |    | 1     | 2  |   |   |   |
|    | RG24-10   |    | 1     | 10 |   |   |   |
|    | RG-25     |    |       | 1  |   |   |   |
|    | 12345     | 1  |       |    |   |   |   |
| )  |           |    |       |    |   |   |   |
| I  |           |    |       |    |   |   |   |
| 2  |           |    |       |    |   |   |   |

Save the file. Back to the website, click Choose File and select the location from your browser. And Click Open

|                                 |                     |                       |                 |          |    | Aircraft Ma 🗙 📔 🗕   | <ul> <li>Part or Eng</li> </ul> | ×   🕂 N463VS (     | 20 🗙   🍾 Passengers | ×     |
|---------------------------------|---------------------|-----------------------|-----------------|----------|----|---------------------|---------------------------------|--------------------|---------------------|-------|
| is PC → Downloads               |                     | ٽ ~                   | , ○ Search D    | ownloads |    |                     |                                 |                    |                     |       |
| er                              |                     |                       |                 |          | •  | ast 📃 Zoho 🚹        | CV Status 🐧                     | 🗿 QUE Group - Work | 賔 VBA Quality Issu  | e 🥙 T |
| Name                            | Date modified       | Туре                  | Size            |          | ^  |                     |                                 |                    |                     |       |
| V Today (2)                     |                     |                       |                 |          |    |                     |                                 |                    |                     |       |
| Test Import File.csv            | 10/14/2021 9:48 AM  | Microsoft Excel C     | 1 KB            |          |    |                     |                                 |                    |                     |       |
| Example-Cart-Import (10).csv    | 10/14/2021 9:40 AM  | Microsoft Excel C     | 1 KB            |          |    |                     |                                 |                    |                     |       |
| Yesterday (2)                   |                     |                       |                 |          |    | DAVRACHT            |                                 |                    | 001/51014           |       |
| GTN750_HR_820.9.jpg             | 10/13/2021 4:03 PM  | JPG File              | 5,519 KB        |          |    | PAYMENT             |                                 |                    | CONFIRM             |       |
| 📓 Buying as a Guest.webm        | 10/13/2021 10:38 AM | Windows Media P       | 56,365 KB       |          |    |                     |                                 |                    |                     |       |
| V Earlier this week (2)         |                     |                       |                 |          |    |                     |                                 |                    |                     |       |
| Lycoming 2021 Price Sheet.xlsx  | 10/11/2021 2:48 PM  | Microsoft Excel W     | 62 KB           |          |    | CADT                |                                 |                    |                     |       |
| CAT Price List 2021.xlsx        | 10/11/2021 2:48 PM  | Microsoft Excel W     | 13 KB           |          |    | UAKI                |                                 |                    |                     |       |
| ∨ Last week (5)                 |                     |                       |                 |          |    | -                   |                                 |                    |                     |       |
| Inventory Report (4).xlsx       | 10/6/2021 7:54 AM   | Microsoft Excel W     | 56 KB           |          |    | in omptyl           |                                 |                    |                     |       |
| 🧏 97614_1030_GoogleShopping.zip | 10/5/2021 1:50 PM   | Compressed (zipp      | 1,494 KB        |          |    | .is empty:          |                                 |                    |                     |       |
| Engine+Core+Policy.docx         | 10/5/2021 9:41 AM   | Microsoft Word D      | 896 KB          |          |    | Tool                |                                 |                    |                     |       |
|                                 | 10/0/2001 0.00 414  | 6.4° P. P. 1347       | CO 1/D          |          |    |                     |                                 | 11.1/5             |                     |       |
| ame:                            |                     | ~                     | All Files (*.*) |          | ~  | ill be added to you | r cart insta                    | intly! (Example CS | V <u>here</u> )     |       |
|                                 |                     |                       | Open            | Cano     | el |                     |                                 |                    |                     |       |
|                                 |                     |                       |                 |          |    |                     |                                 |                    |                     |       |
|                                 | C                   | noose File No file ch | osen            |          |    |                     |                                 |                    |                     |       |

Step 2: Submit

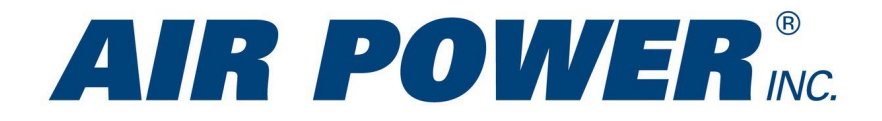

Hit Submit and watch your order populate. Note, I used a fake part number and it highlighted that the record was skipped. Proceed to checkout.

|                 |                            |                        |                                                                               | SHUPPING CARI                                            |                         |            |                            |             |
|-----------------|----------------------------|------------------------|-------------------------------------------------------------------------------|----------------------------------------------------------|-------------------------|------------|----------------------------|-------------|
| ed to find a    | matching product           | t for SKU: '12345'. Re | cord Skipped."                                                                |                                                          |                         |            |                            |             |
| REMOVE          | SKU                        | IMAGE                  | PRODUCT(S)                                                                    |                                                          |                         | PRICE      | QTY.                       | TOTAL       |
| ×               | 05K21104                   | <b>G</b>               | KIT CYLINDER<br>Condition: New<br>Price Tier: Lev A<br>EDIT                   |                                                          |                         | \$1,538.00 | 6                          | \$9,228.00  |
| ×               | 658820A4                   |                        | CYLINDER<br>Condition: New<br>Price Tier: Lev A<br>EDIT                       |                                                          |                         | \$2,008.00 | 6                          | \$12,048.00 |
| ×               | CH48109-1                  |                        | FILTER OIL<br>Condition: New<br>Price Tier: Lev A<br>EDIT                     |                                                          |                         | \$32.48    | 12                         | \$389.76    |
| ×               | RG24-10                    | ۶                      | LEAD ACID BATTERY 24 V 8.5 AH<br>Condition: New<br>Price Tier: Lev A<br>EDIT  |                                                          |                         | \$572.70   | 10                         | \$5,727.00  |
| ×               | RG-25                      | <b>Empire</b>          | 12 - VOLT AGM AIRCRAFT BATTERY<br>Condition: New<br>Price Tier: Lev A<br>EDIT |                                                          |                         | \$387.77   | 1                          | \$387.77    |
| € UPDA1         | TE SHOPPING C              | ART × C                | LEAR CART                                                                     | All prices are entered excluding tax. Excluding shipping |                         |            | CONTINU                    | E SHOPPING  |
| DISCOU<br>Enter | JNT CODE<br>your coupon he | re                     |                                                                               |                                                          | SUB-TOTAL:<br>Shipping: | CALCULATED | \$27,780.<br>During checko | 53<br>UT    |